## **CONFIGURACIÓN APN SAMSUNG**

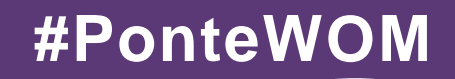

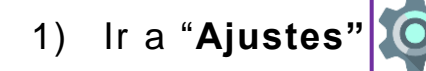

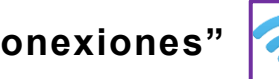

- Seleccionar "Conexiones" 2)
- Ir a "Redes móviles" 3)
- Seleccionar "Nombres de Punto de acceso" 4)
- En la parte superior derecha seleccionar "Añadir" para agregar APN nuevo 5)
- Dentro de este menú, digita en Nombre: "WOM" y en APN o Punto de Acceso: "internet.wom.co" 7.
- Seleccionar los tres puntos situados en la parte superior derecha de la pantalla 8.

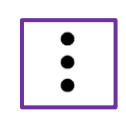

WOM

Click en "Guardar" y después selecciona APN llamado WOM 9.